# 2024年屯溪区(含市直)公办小学一年级 人学报名系统操作指南

一、登录方式

方式一:皖事通登录(手机登录)

皖事通 APP 中进入中小学入学登记入口("更多服务"->"教育考试"-> "安徽省中小学入学登记服务"),在区域选择界面选择"黄山市",或者直接 搜索关键字"入学登记"后点击"安徽省中小学入学登记服务",选择"黄山市", 进入皖事通报名页面。

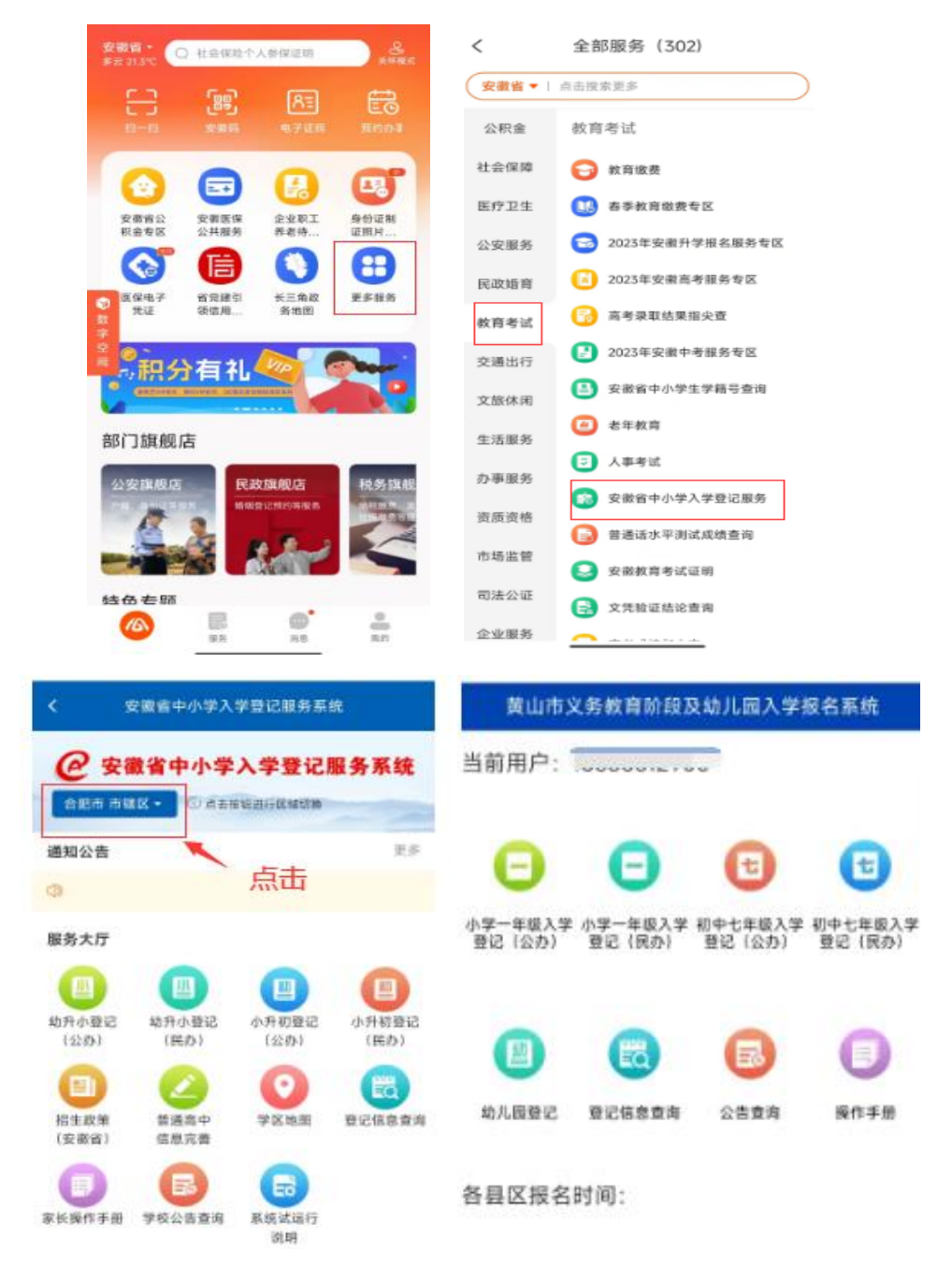

#### 方式二: 网页访问(电脑登录)

登录网址(https://ahrx.ahjygl.gov.cn/)访问安徽省中小学登记服务系统,还可通过黄山市教育局官网首页飘窗或通知公告栏进入登录页面。

| <b>@</b> 安律 | 譈省  | 中小学入 | 、学登访 | 服务  | 系统    |       |       | 家长操作手册  | 家<br>   | 长登录   管理部门入口 |  |
|-------------|-----|------|------|-----|-------|-------|-------|---------|---------|--------------|--|
| 🖻 通知公告      | 5   |      |      |     |       |       |       |         |         | 更多>>>        |  |
|             |     |      |      |     |       |       |       |         |         |              |  |
|             |     |      |      |     |       |       |       |         |         |              |  |
|             |     |      |      |     |       |       |       |         |         |              |  |
|             |     |      |      |     |       |       |       |         |         |              |  |
|             |     |      |      |     |       |       |       |         |         |              |  |
|             |     |      |      |     |       |       |       |         |         |              |  |
| ● 各地平台      | 台网站 | Ь.   |      |     |       |       |       |         |         |              |  |
| 合肥市 ~       |     | 淮北市  | 亳州市  | 5   | 宿州市   | 蚌埠市   | 阜阳市   | 淮南市     | 滁州市     | 六安市          |  |
| 市辖区         | 瑶海区 | 庐阳区  | 蜀山区  | 包河区 | 经济开发区 | 高新开发区 | 新站高新区 | 长丰县 肥东县 | 肥西县 庐江县 | 巢湖市          |  |
| 马鞍山市        |     | 芜湖市  | 宣城市  | 5   | 铜陵市   | 池州市   | 安庆市   | 黄山市     | 广德市     | 宿松县          |  |

点击"黄山市"入口,跳转至"安徽政务服务网"登录界面,登录申请人自 己的皖事通账号后,系统自动跳转至报名首页。

|                         | <sup>服务学会</sup><br><mark>级务网 / 统一认证中心</mark> |                           |                        |
|-------------------------|----------------------------------------------|---------------------------|------------------------|
|                         |                                              |                           |                        |
| 当前用户: 1999 🚽 🔶          |                                              |                           |                        |
| 中学     一年級入学     登记(公办) | 日<br>小学一年级入学<br>登记(民办)                       | です。<br>初中七年級入学<br>登记 (公办) | で<br>初中七年級入学<br>登记(民办) |
| 創ル園登记                   | 登记信息查询                                       | 民主                        | 操作手册                   |

各县区报名时间:

报名首页左上角为登录的皖事通用户姓名,中间为各阶段报名入口,页面底 部为各区县报名时间。 提醒: 1.电脑登录建议使用 IE10 以上浏览器、火狐、谷歌浏览器、360 浏览器选择极速模式。

**2.**系统开放时间为 2023 年 4 月 26-30 日,每日 7:00-24:00,截止日期前可修改报名信息。

### 二、报名首页

点击报名首页的"公告查询"可以进入公告列表,查看发布的招生公告。 点击报名首页的"操作手册"可以进入操作手册列表,下载发布的操作手册。

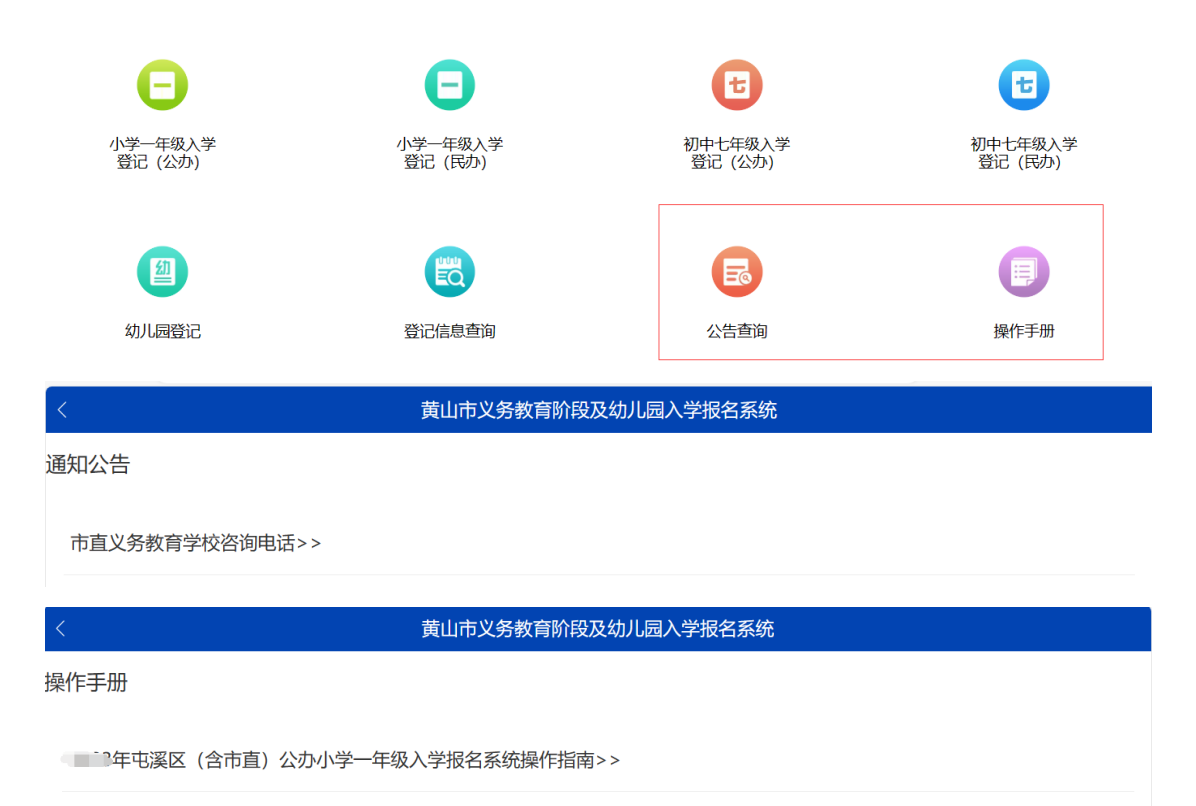

点击左上角返回按钮返回报名主页面

### 三、报名

屯溪区(含市直)公办小学一年级新生入学报名具体操作步骤如下:

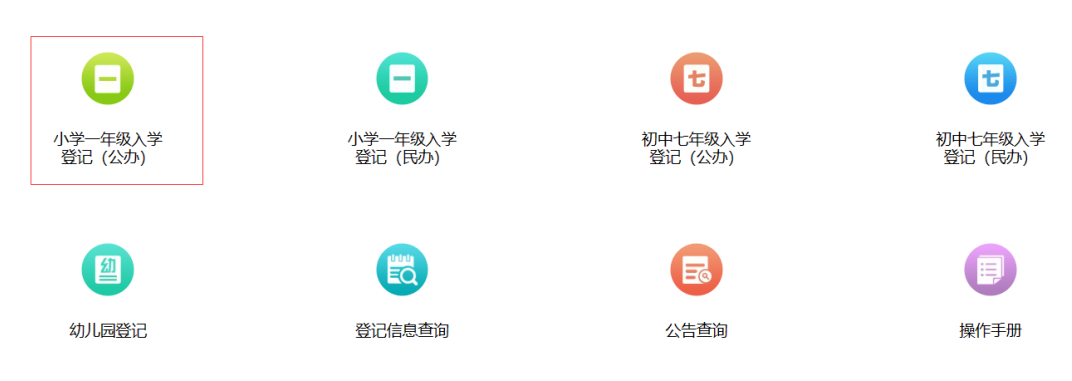

选择"小学一年级新生入学登记(公办)"入口,进入报名入口列表。

| 黄山市义务教育阶段及幼儿园入学报名系统     黄山市义务教育阶段及幼儿园入学报名系统     黄山市义务教育阶段及幼儿园入学报名系统     黄山市义务教育阶段及幼儿园入学报名系统     黄山市义务教育阶段及幼儿园入学报名系统     黄山市义务教育阶段及幼儿园入学报名系统     黄山市义务教育阶段及幼儿园入学报名系统     黄山市义务教育阶段及幼儿园入学报名系统 |
|----------------------------------------------------------------------------------------------------|
| 一年级(公办)报名入口                                                                                                    |
| 屯溪区(市直)公办小学一年级新生入学报名>>                                                                                                    |
|                                                                                                    |
|                                                                                                    |

#### 点击"屯溪区(市直)公办小学一年级新生入学报名"

第一步:确认信息(含申请类型、申请地区和强制阅读填报须知等)。

| < <b>j</b> | 黄山市义务教育阶段及幼儿园入学报名系统                                                                                                    |
|------------|----------------------------------------------------------------------------------------------------|
|            | 确认信息                                                                                                    |
| 申请类型:      | 公办小学新生入学                                                                                                    |
| 申请地区:      | 屯溪区(市直)                                                                                                    |
| 1,5~~~2    | E and the second second s |
| 3.6        |                                                                                                    |
|            | □ 我已阅读                                                                                                    |
|            | 御定(1)                                                                                                    |
|            |                                                                                                    |

确认及阅读完毕后点击"确定",进入"第二步 填写信息"。填写信息包括学 生基本信息、父亲信息、母亲信息、学生户籍信息、房产基本信息等。

|         |          | 学生基本信息 ———————————————————————————————————— |
|---------|----------|---------------------------------------------|
| 申请学校类型: | 公办小学新生入学 |                                             |
| 身份证号:   | 请输入身份证号  |                                             |
| 姓名:     | 请输入姓名    |                                             |
| 出生年月:   |          |                                             |
| 性别:     |          |                                             |

提醒:身份证时必需检查录入正确的身份证号,系统会自动检查身份证的合法性, 若出现提示请检查身份证号是否正确。

| 学生身份证号: |       |        |    |
|---------|-------|--------|----|
| 学生姓名:   | 请输入姓名 | 信息     | ×  |
| 出生年月:   |       | 超过报名年龄 |    |
| 性别:     |       |        | 确定 |

若单亲等特殊情况,父母信息可填"无"。

|                  |                      | 父亲信息     |
|------------------|----------------------|----------|
| 父亲姓名:            | 请输入父亲姓名              |          |
| 父亲身份证号:          | 请输入父亲身份证号            |          |
| 联系方式:            | 请输入父亲联系方式            |          |
|                  |                      | 风立/广白    |
|                  |                      | () 手) 三足 |
|                  |                      |          |
| 母亲姓名:            | 请输入母亲姓名              | 以水 后心    |
| 母亲姓名:<br>母亲身份证号: | 请输入母亲姓名<br>请输入母亲身份证号 | 以永信心<br> |

填报人如实填写学生户籍信息,包括户籍选择、户籍所在地(户籍小区选择框可 以通过输入小区名称关键字检索)、户口登记/迁入类型、户口登记/迁入时间、 户主和学生关系、学生页图片。

| 学生户籍选择:            | ● 屯溪区(市直)户籍 ○ 非屯溪区(市直)户籍 |
|--------------------|--------------------------|
| 学生户籍所在地:           |                          |
|                    | 请选择小区 (输入关键字检; 🔻 请输入门牌号  |
| 学生户口登记/迁入类型:       | 请选择                      |
| 适龄儿童户口登记/<br>迁入时间: | 请选择时间                    |
|                    |                          |
| 户主和学生关系:           | 请选择                      |
| 户口簿学生页图片:          | 点击上传 <b>填写样式</b>         |

学生页:

| 姓   |            | 名        | IN NOT        | 19 A   |           | 宫:       | 主               | 或 与系 | t    | e      | the set |
|-----|------------|----------|---------------|--------|-----------|----------|-----------------|------|------|--------|---------|
| 曾   | 用          | 名        |               |        |           | 性        |                 | 别    |      |        |         |
| 出   | 生          | 地        | 1.00          | -      | in second | 民        | ٠.              | 族    | 100  |        |         |
| 籍   |            | 贯        | Distantion of | ALC: N | 1 - A     | 出        | 生               | 日期   | 3.4  | -      | din 1   |
| 本市( | (县)其他      | 住址       | e et          | *      |           | a sector | e'e             | 宗教   | 信仰   | 1 5    |         |
| 公证  | 民 身<br>件 编 | 份号       |               | 1 A    | -         | 身        | 高               | 1    |      | San LA |         |
| 文   | 化程         | 度        |               |        | 婚姻状况      |          | e <sup>st</sup> | 兵後   | 状况   | A.     | 17      |
| 服   | 务处         | 所        | **            | e set  | 41.17 M   |          | •               | 取=   | 业化   | 1 de   | 1 mil   |
| 何チ  | 时由         | í<br>í ( | 地县)           | -      | 出生申报      |          |                 | 13   | Ell, | M      | S.      |
| 何时  | 由何地        | 迁来       | 本址            |        |           |          |                 |      |      |        |         |

填报人如实填写家庭房产信息,包括房产选择、房产性质、房产所有人、户籍与 房产住址是否一致、房产类型等信息。房产可选择"有房","租房"两种类型。

| 房产选择:              | <ul> <li>● 有房</li> <li>● 租房</li> </ul> |
|--------------------|----------------------------------------|
| 房产性质:              |                                        |
| 房产所有人:             | ● 父母/学生本人产权 ○ 祖辈产权 ○ 与祖辈共有产权           |
| 户籍与房产住址是否一致:       | ○ 是 ⑧ 否                                |
| 是否唯一房产:            |                                        |
| 房产地址:              |                                        |
|                    | 请选择小区(输入关键字检 > 请输入门牌号                  |
| 房产类型:              | 不动产证或房产证                               |
| 不动产证或房产证编号类<br>型:  | 不动产证或房产证编号类型 -                         |
| 产权人:               | □ 学生父亲 □ 学生母亲 □ 学生本人                   |
| 房产权人与学生亲属关系证<br>明: | 点击上传  点击上传  点击上传  点击上传                 |
|                    | 如户口簿、出生医学证明、结婚证等                       |

"房产选择"选择"有房"需按要求填写。若"户籍与房产住址是否一致"选择"是",无需填写"房产地址";选择"否",需填写"是否唯一房产"和"实际居住地址"(房产小区选择框可以通过输入小区名称关键字检索)。

"房产类型"选择"预售商品房",须上传购房发票和购房合同;选择"三年内 棚改户"需要上传"拆迁安置合同"。

|              | 房产基本信息                                 |
|--------------|----------------------------------------|
| 房产选择:        | ● 有房 〇 租房                              |
| 房产性质:        | <ul> <li>使宅性质</li> <li>向业性质</li> </ul> |
| 房产所有人:       | ● 父母/学生本人产权 ○ 祖辈产权 ○ 与祖辈共有产权           |
| 户籍与房产住址是否一致: | ○ 是 ⑧ 否                                |
| 是否唯一房产:      | <ul><li>○ 是 ○ 否</li></ul>              |
| 房产地址:        |                                        |
|              | 请选择小区(输入关键字检: ~ 请输入门牌号                 |
| 房产类型:        | 三年內棚改户                                 |
| 不动产证或房产证编号:  | 请输入不动产证或房产证编: 填 <b>写样式</b>             |
|              | 没有不动产证或房产证编号可填无。                       |
| 拆迁安置合同       | 点击上传  点击上传                             |

"房产所有人"为"父母/学生本人产权"产权人信息请选择对应关系(可多选)

产权人: 学生父亲 学生母亲 学生本人

"房产类型"为"不动产或房产证"时录入"不动产证或房产证编号"需先选择 "不动产证或房产证编号类型"

| 房产类型:                | 不动产证或房产证       |       |
|----------------------|----------------|-------|
| 不动产证或房产证编号类<br>型:    | 不动产证或房产证编号类型 🔺 | ]     |
|                      | 不动产证或房产证编号类型   |       |
| 产权人:                 | 皖()黄山市不动产权第 号  | 学生本人  |
| <b>皮产权人与学生</b> 辛属关系证 | 房地权证黄(昱/经)字第号  |       |
| 明:                   | 房地权黄 (昱) 字第 号  | .1支 员 |
|                      | 黄山市房权证昱字第 号    | 连     |
|                      | 黄房证字第号         |       |
|                      | 其他             |       |

选择后按照相应的格式补齐不动产证或房产证编号信息。

ī.

| 房产类型:             | 不动产证或房产证  |   |
|-------------------|-----------|---|
| 不动产证或房产证编号类<br>型: | 黄房证字第 号 🔹 |   |
| 不动产证或房产证编号:       | 黄房证字第     | 튝 |

若不动产证或房产证编号与系统中默认的 5 中格式均不相同请选择"其他",输 入完整的的不动产证或房产证编号

| 不动产证或房产证编号类 | 其他           | w.   |
|-------------|--------------|------|
| 王・二         |              |      |
| 不动产证或房产证编号: | 请输入不动产证或房产证编 | 填写样式 |

"房产选择"选择"租房",填写详细地址,选择是否公/廉租房,上传相应材料。

| 住址基本信息.            |                       |  |  |  |  |
|--------------------|-----------------------|--|--|--|--|
| 房产选择:              | ○ 有房 ● 租房             |  |  |  |  |
| 居/租住地址:            |                       |  |  |  |  |
|                    | 请选择小区(输入关键字检:~ 请输入门牌号 |  |  |  |  |
| 是否公/廉租房:           |                       |  |  |  |  |
| 租房协议图片:            | 点击上传 点击上传 点击上传        |  |  |  |  |
| 承租人与学生亲属关系证<br>明 : | 点击上传 点击上传 点击上传        |  |  |  |  |
|                    | 如户口簿、出生医学证明、结婚证等      |  |  |  |  |

若小区对应多所学校,固定生源可以选择意向学校。

|       |       |   | 意向学校 |
|-------|-------|---|------|
| 选择学校: | 请选择学校 | • |      |
|       |       |   |      |

购房合同填写样式如下:

| 人同絶見, 基度/良) 近人空勃                                                                                                    | 商县南亚赤스同                                                                                                    |
|----------------------------------------------------------------------------------------------------|----------------------------------------------------------------------------------------------------|
| 管門廟写: <u>再历(室/]]]管子弟</u>                                                                                                    | 間吅厉失头百円                                                                                                    |
|                                                                                                    | 合同双方当事人:                                                                                                    |
| and the second of the second second se                                                                                                    | 出卖人:                                                                                                    |
|                                                                                                    | 注册地址:                                                                                                    |
|                                                                                                    | 密亞执照注册号。341000 # # F F                                                                                                    |
|                                                                                                    | 企业资质证书号:                                                                                                    |
| 商具良买壶合同                                                                                                    | 法定代表人;                                                                                                    |
| 间吅历大头口问                                                                                                    | 邮政编码:×                                                                                                    |
|                                                                                                    | 委托代理人; 地址; ×                                                                                                    |
| and the second second second second second second second second second second second second second second second                                                                                                    | 略以编码: <u>×</u> 取用电话: <u>×</u>                                                                                                    |
| an and a strength of the owner of the strength of the                                                                                                    | 367615084091                                                                                                    |
|                                                                                                    | 你你想你注册书。                                                                                                    |
|                                                                                                    | HRANKLAN Y BEALL Y                                                                                                    |
| 出卖人:黄山重于重重地产升发有限公司                                                                                                    | #改编码. ×                                                                                                    |
|                                                                                                    | <b>安受人</b> ,                                                                                                    |
| 217 222 L                                                                                                    | 【本人】姓名: 西亚亚 田路: 中国                                                                                                    |
| 天文八:                                                                                                    | 【居民身份证】 · · · · · · · · · · · · · · · · · · ·                                                                                                    |
|                                                                                                    | 地址: 黄山市屯镇区扁东的南部市 电声                                                                                                    |
|                                                                                                    | 都政编码: × 联系电话: Decision                                                                                                    |
|                                                                                                    | × 1 · <b>(</b> × 1 HB, × 1                                                                                                    |
| the second second second second second second second second second second second second second second second se                                                                                                    | 地址:×                                                                                                    |
|                                                                                                    | 邮政编码: <u>×</u> 联系电话: ×                                                                                                    |
| 中华人民共和国建设部                                                                                                    |                                                                                                    |
| 10 mil                                                                                                    | 根据《中华人民共和国合同法》、《中华人民共和国城市房地产管理法》及其他有关法律。                                                                                                    |
| 80.09                                                                                                    | 法规之规定, 买受人和出卖人在平等。自愿、协商一致的基础上就买卖商品房达成如下协议;                                                                                                    |
| 国家工商行政管理局                                                                                                    | 第一条 項目建设依据                                                                                                    |
|                                                                                                    | 山赤手了到镜台透海上送海马总去王贾的八十部队而当你的出国种币                                                                                                    |
| 的地块的土地使用权。【土地使用权出达合同号】【土地使用权划拨批准文件号                                                                                                    | 出头入小将面白成又与谈阿面仍有天取的公共师也和说他的使用性用。                                                                                                    |
| 1 1. 如何上地使用权将有出版化又行为1 为1 <u>更用的</u> 。<br>这些语言地说起来。                                                                                                    |                                                                                                    |
| AND A DESIGNATION AND A REAL PROPERTY AND A REAL PROPERTY AND A RE | <b>第十九京</b> 奉旨回任履行过程中发生的手以,由双方当事人扮闹解决;协尚不成<br>4. 由于1939 9. 韩专业4944                                                                                                    |
| 出卖人经职准,在上述该地上建设商品店,【国家名】【图家名】,                                                                                                    | 的, 按下逐第二盘一种方式解决;                                                                                                    |
| ·····································                                                                                                    | 1. 提交                                                                                                    |
| 341000-000 1 1-000 00-                                                                                                    | 2. 依法回人氏法阮起诉。                                                                                                    |
|                                                                                                    | 第二十条 本合同未尽事项,可由双方约定后签订补充协议(附件四)。                                                                                                    |
|                                                                                                    | 第二十一条 合同附件与本合同具有同等法律效力。本合同及其附件内,空格音                                                                                                    |
| 第二条 商品房销售依据                                                                                                    | 分填写的文字与印刷文字具有同等效力。                                                                                                    |
| I and the second second s                                                                                                    |                                                                                                    |
| 天受人购买的商品房为【现房】【预售或品房】。预售商品房批准机关为                                                                                                    | 第二十二条 本合同连同附件共 页, 一式 份, 具有同等法律效力, 合                                                                                                    |
| 买受人购买的商品房为【现房】【预医氨品房】。预售商品房批准机关为                                                                                                    | 第二十二条 本合问述问附件共 <u>副</u> 页,一式 <u>课</u> 份,具有问等法律效力,合<br>问持有情况如下;                                                                                                    |
| 东受人购买的商品房为【规防】【预防】《预防》(品房】, 预售商品房批准机关为                                                                                                    | 第二十二条 本合同连同附件共 页, 一式 <u>页</u> 6, 具有同等法律效力, 合<br>同特有情况如下;<br>出卖人 <u>6</u> , 所, 买受人 <u>6</u> , <u>6</u> , <u>6</u> , <u>6</u> , <u>6</u> , <u>6</u> , <u>6</u> , <u>6</u> ,                                                                                                    |
| 完定人期近的商品的方, [1现约] 【情形或品的》, "我曾有品的清比和我关为 <u>。</u><br>————————————————————————————————————                                                                                                    | 第二十二条 本合同适同限件共 <u><u></u><u></u><u></u><u></u><u></u><u></u><u></u><u></u><u></u><u></u><u></u><u></u><u></u><u></u><u></u><u></u><u></u><u></u><u></u></u>                                                                                                    |
| 东关人期买顶商品的方,【现为】【预加或品肉】, 预售商品房泊款服关为                                                                                                    | 第二十二条 本合同连同照件共 页, 一式 <u>集</u> 份, 具有同等法律效力, 有<br>同時有情效如下,<br>出卖人 <u>重</u> 份, 买受人 <u></u> 份, 产 <u>时需要</u> 份, <u></u><br>重合,<br>第二十三条 本合词自或方签订之目起生效。                                                                                                    |
| 实定人影响我的商品的为了【现的】【预防器品的》,"我觉得品质清洗就服美力」。<br>————————————————————————————————————                                                                                                    | 第二十二条 本合同连同图件共 <u></u> 页, 一式 <u>第</u> ①, 具有同等法律效力, 孔<br>同种有情况如下,<br>出发人 <u>6</u> ①, 买受人 <u>7</u> ②, 一 <u>下**** ③, <u>*****</u> ③,<br/>***③,<br/>第二十三条 本合同自双方签订之目起生发。<br/>第二十三条 高品质预的①, <u>14</u>条合同生发之目起四天肉,由出发人向<u>黄</u>血出</u>                                                                                                    |
| 东交人將重要的商品的方》「現例」【會將認品的方」,後會商品的推進和美力。<br>, 商品の拖供許可证与为 <u>资房供</u> 。<br>,<br>第二条 买受人所购商品房的基本情况<br>买交人附近的商品房(以下附称该商品房,其房屋平面附见本合同附件一,房号<br>以照件一上表示方准)为本合词第一条规定的项目中的;                                                                                                    | <ul> <li>第二十二条 本合同适同照件共 <u><u></u><u></u><u></u><u></u><u></u><u></u><u></u><u></u><u></u><u></u><u></u><u></u><u></u><u></u><u></u><u></u><u></u><u></u><u></u></u></li></ul>                                                                                                    |
| 东北大和美的商品的方》【现为】【价化或品为力、预有品品房出现很关力                                                                                                    | <ul> <li>第二十二条 本合同适同限件共 <u><u></u><u></u><u></u><u></u><u></u><u></u><u></u><u></u><u></u><u></u><u></u><u></u><u></u><u></u><u></u><u></u><u></u><u></u><u></u></u></li></ul>                                                                                                    |
| 实交入附求的商品的方/ 现场)【预防发品为力、预告商品房把款机关力                                                                                                    | <ul> <li>第二十二条 本合同连同附件共 死, 一式 ①, 具有同等法律效力, 合同特有情效如下;</li> <li>出次人 ①, 买受人 ①, ②,</li> <li>第二十三条 本合同自双方签订之目起当次。</li> <li>第二十四条 商品房預售的, 自去合同生效之目起30天内,由出求人向①</li> <li>第二十四条 商品房預售的, 自去合同生效之目起30天内,由出求人向①</li> <li>出农人(公司),</li> </ul>                                                                                                    |
| 5.52 人類美的商品均为「現均」【貸售製品均力、貸售商品均能就與美力」<br>5.52 人類美的商品場份的基本情況<br>实定人類美的商品場的結本情況<br>实定人類美的商品場的。以下附接该商品均、其房屋平面開见未会同附件一, 房可<br>以附件 」上表示力能)为未合问题——多现定的项目中的。<br>第                                                                                                    | <ul> <li>第二十二条 本合何连同限件共 死, 一次 夏 69. 具有同等法律效力, 合同持有情效取下,<br/>出发人 60. 买受人 60. 严重重 69. 重重重 69. 重重重 69. 重重重 69. 重重重 69. 重重重 69. 重重重 69. 重重 69. □0. ±0. ±0. ±0. ±0. ±0. ±0. ±0. ±0. ±0. ±</li></ul> |
| 5.5.人称#美的商品的为1 化现为1 化物为温的为1、饱香品的洗泡和关力                                                                                                    | <ul> <li>第二十二条 本合同适同照件共 <u><u></u><u></u><u></u><u></u><u></u><u></u><u></u><u></u><u></u><u></u><u></u><u></u><u></u><u></u><u></u><u></u><u></u><u></u><u></u></u></li></ul>                                                                                                    |
| 5.5.人和新美的问题的为「现份」】【作作5.5.点的为」、我们有品质消息和其关力                                                                                                    | 第二十二条 本合同适同期件共 <u><u></u><u></u><u></u><u></u><u></u><u></u><u></u><u></u><u></u><u></u><u></u><u></u><u></u><u></u><u></u><u></u><u></u><u></u><u></u></u>                                                                                                    |
| 5-2 人將美預得品的方方 Ц现为 【食物发品为力、食食肉品的洗泡和美力」<br>                                                                                                    | <ul> <li>第二十二条 本合问述问则件共 页, 一式 ①, 具有同等法律 发力, イ<br/>同時有情效思下;<br/>出发人 ①, 欠发人 ②, ②, ③ · ③</li> <li>第二十三条 本合问自 发力 第五十四条 页晶 动 预告的 ①</li> <li>第二十四条 页晶 动 预告的 ↓ ↓ ↓ ↓ ↓ ↓ ↓ ↓ ↓ ↓ ↓ ↓ ↓ ↓ ↓ ↓</li></ul>                                                                                                    |
| 5.5.人和#美的商品的为了【现为】【食物发品为力、食食商品的洗泡和美力」<br>5.5.人和#美的商品员的基本情况<br>实定人相关的商品员。以下简称这商品员,其房屋中面倒见本合同附件一, 房可<br>以附件 上表示力能)为本合问题————————————————————————————————————                                                                                                    | <ul> <li>第二十二条 本合同适同剂件共 系,一式 60,具有同等法律效力,有同特有情效因下,<br/>即转有情效因下,</li> <li>出效人 60,买受人 60, 一些重重 69, 一些重重 69, 一些 69, 00, 00, 00, 00, 00, 00, 00, 00, 00, 0</li></ul>                                                                                                    |
| 东区人和美观的高品为为【现为】【作形或品为】、银管商品房出泡和美力                                                                                                    | <ul> <li>第二十二条 本合同连同则件共 <u><u></u><u></u><u></u><u></u><u></u><u></u><u></u><u></u><u></u><u></u><u></u><u></u><u></u><u></u><u></u><u></u><u></u><u></u><u></u></u></li></ul>                                                                                                    |
| 5.5.人和#美的商品的为「现份」【作作5.5点的为」、该管商品的消息和其关力                                                                                                    | <ul> <li>第二十二条 本合何连问照件共 死, 一式 望 命, 具有同等法律效力, 合同時有情效取下,<br/>出次人 命, 买交人 命, 章, 章, 章, 章, 章, 章, 章, 章, 章, 章, 章, 章, 章, 章, 章, 章, 章, 章, 章, 章, 章, 章, 章, 章, , , =, , , , , , =, , , , , , , , , , , , , , , , , , , , , , , , , , , , , , , , , , , , , , , , , , , , , , , , , , , , , , , , , , , , , , , , , , , , , , , , , , , , , , , , , , , , , , , , , , , , , , , , , , , , , , , , , , , , , , , , , , , , , , , , , , , , , , , , , , , , , , ,, ,, ,, ,, ,, ,, ,, ,, ,, ,, ,, ,, ,, ,, ,, ,, ,, ,, ,, ,, ,, ,, ,, ,, ,, ,, ,, , ,, , ,, , ,, , ,, , ,, , ,, , ,, , , , , , , , , , , , , , , , , , , ,</li></ul>                                                                                                    |
| 5.52 人和原表的网络动为了现为】【食性或品为】、食食用品的洗泡和美力」 5.52 人和原表的网络许可证 5 为. <u>有效</u> 保健 第二章 实受人所原的点动的基本情况 实人则反约向品动 (以下附称运动动动, 以历用平面则见本合词附件一, 房时以用件一上表示力准) 为本合词称"本规定的项目中的。 第二章 工作的【体力】 【使了 5 化 元】 【方】 9 方。 5.66 点动动的用造为 【12 、 4 和高量工具。 5 品为 1 年 7 年 9 方。 这些估计 二 上表示力准 1 任 元 , 4 新高力 1 代表 1 年 1 年 7 年 7 年 8 供应的现在分词 1 年 5 代入 1 点面动动的 1 元号的 1 年 5 元 1 年 5 元 1 年                                           | <ul> <li>第二十二条 本合同连同照件共 <u><u></u><u></u><u></u><u></u><u></u><u></u><u></u><u></u><u></u><u></u><u></u><u></u><u></u><u></u><u></u><u></u><u></u><u></u><u></u></u></li></ul>                                                                                                    |
| 东区人和美观的高品为为【现为】【食物或品为】、食物高品的洗泡和美力                                                                                                    | <ul> <li>第二十二条 本合同道同則件共 死, 一式 里 0, 具有同等法律效力,合同持有情效取下,<br/>出次人 0, 买交人 0, 0, 1, 1, 1,</li></ul>                                                                                                    |

若属于进城务工人员随迁子女(即学生为非本区县户籍),则需要填写父母其中 一方在报名地"经商/务工信息"。

| 经商/务工信息                            |
|------------------------------------|
| 父亲/母亲 ○ 父亲 ○ 母亲                    |
| 是否在报名地缴纳社保: 〇 有 〇 无                |
| 是否在屯溪区(含高新区)缴纳社保信息将与征缴中心核验,请家长如实填报 |

已在报名地缴纳社保的请在"是否在报名地缴纳社保"选择"是",系统会根据选择监护人的身份信息核验参保情况。

| 父亲/母亲       | ● 父亲 ○ 母亲                          |
|-------------|------------------------------------|
| 是否在报名地缴纳社保: | ● 有 ○ 元                            |
|             | 是否在屯溪区(含高新区)缴纳社保信息将与征缴中心核验,请家长如实填报 |

未在报名地缴纳社保,经商须提供营业执照和完税/免税证明

| 父亲/母亲       | <ul> <li>④ 父亲</li> <li>○ 母亲</li> </ul> |
|-------------|----------------------------------------|
| 是否在报名地缴纳社保: | ○ 有 ● 无                                |
| 经商/务工:      | <ul> <li>● 经商 ○ 务工</li> </ul>          |
| 营业执照:       | 点击上传 点击上传 <u>填写样式</u>                  |
| 完税/免税证明:    | 点击上传 点击上传 <b>填写样式</b>                  |

免税证明:

| 国家税务总局黄山市屯溪区税务<br>局第一税务所<br>未达起征点通知书<br><sup>在税一所税未达(2019)12</sup> 号<br><sup>黄山市屯溪区</sup> (纳税人识别号:<br>92<br>经审核,你户月应纳税经营额为                                                                                                    |     |                         |
|----------------------------------------------------------------------------------------------------|-----|-------------------------|
| 局第一税务所<br><b>未达起征点通知书</b><br>• 稅一所稅未达(2019)12                                                                                                    | 国新  | 家税务总局黄山市屯溪区税务           |
| <b>未达起征点通知书</b><br>电税一所税未达(2019)12116号<br>黄山市屯溪区 (纳税人识别号:<br>9216年4月应纳税经营额为元,未达<br>增值税_起征点,从日止暂不缴纳日起至<br>。在此期间,如你户月应纳税经营额达到增值税起<br>征点(而一一元/月),应于次月15日前向主管税务<br>机关如实申报缴纳税款,连续三个月达到起征点,应当向主<br>管税务机关提请重新核定定额。否则,税务机关将依法进行<br>处理。 |     | 局第一税务所                  |
| 屯税一所税未达 (2019) 121 号<br>黄山市屯溪区 (纳税人识别号:<br>92 经审核,你户月应纳税经营额为元,未达<br>增值税_起征点,从日止暂不缴纳日起至<br>。在此期间,如你户月应纳税经营额达到增值税起<br>征点(而一元/月),应于次月15日前向主管税务<br>机关如实申报缴纳税款,连续三个月达到起征点,应当向主<br>管税务机关提请重新核定定额。否则,税务机关将依法进行<br>处理。                 |     | 未达起征点通知书                |
| 黄山市屯溪区,4444, (纳税人识别号:<br>9244, 你户月应纳税经营额为元, 未达<br>增值税_起征点,从日止暂不缴纳日起至<br>。在此期间,如你户月应纳税经营额达到增值税起<br>征点(而元/月),应于次月15日前向主管税务<br>机关如实申报缴纳税款,连续三个月达到起征点,应当向主<br>管税务机关提请重新核定定额。否则,税务机关将依法进行<br>处理。                                    |     | 屯税一所 税未达 〔2019〕 12 💶 号  |
| 92 【 】 《 》 》 《 》 》 《 》 》 《 》 》 《 》 》 《 》 》 》 《 》 》 》 》 《 》 》 》 》 》 》 》 》 》 》 》 》 》 》 》 》 》 》 》 》                                                                                                    | 黄山市 | 屯溪区雪雪雪雪雪。(纳税人识别号:       |
| 经审核,你户月应纳税经营额为元,未述<br>增值税日止暂不缴纳日上暂<br>日止暂不缴纳<br>日止暂不缴纳<br>日上暂不缴纳<br>日上暂不缴纳<br>日上暂不缴纳<br>                                                                                                    | 9:  | )                       |
| 增值税_起征点,从日起至日止暂不缴纳日起至<br>。在此期间,如你户月应纳税经营额达到增值税起<br>征点(而元/月),应于次月15日前向主管税务<br>机关如实申报缴纳税款,连续三个月达到起征点,应当向主<br>管税务机关提请重新核定定额。否则,税务机关将依法进行<br>处理。                                                                                   | 经   | 审核,你户月应纳税经营额为元,未达       |
| 日止暂不缴纳日止暂不缴纳<br>。在此期间,如你户月应纳税经营额达到增值税起<br>征点(元/月),应于次月15日前向主管税务<br>机关如实申报缴纳税款,连续三个月达到起征点,应当向主<br>管税务机关提请重新核定定额。否则,税务机关将依法进行<br>处理。                                                                                             | 增值税 |                         |
| 。在此期间,如你户月应纳税经营额达到增值税起<br>征点(元/月),应于次月15日前向主管税务<br>机关如实申报缴纳税款,连续三个月达到起征点,应当向主<br>管税务机关提请重新核定定额。否则,税务机关将依法进行<br>处理。                                                                                                    | 301 | 日止暂不缴纳日                 |
| 征点(元/月),应于次月 15 日前向主管税务<br>机关如实申报缴纳税款,连续三个月达到起征点,应当向主<br>管税务机关提请重新核定定额。否则,税务机关将依法进行<br>处理。                                                                                                    | R   | _。在此期间,如你户月应纳税经营额达到增值税起 |
| 机关如实申报缴纳税款, 连续三个月达到起征点, 应当向主<br>管税务机关提请重新核定定额。否则, 税务机关将依法进行<br>处理。                                                                                                    | 征点( | 元/月),应于次月15日前向主管税务      |
| 管税务机关提请重新核定定额。否则,税务机关将依法进行<br>处理。                                                                                                    | 机关如 | 实申报缴纳税款,连续三个月达到起征点,应当向主 |
| 处理。                                                                                                    | 管税务 | 机关提请重新核定定额。否则,税务机关将依法进行 |
|                                                                                                    | 处理。 |                         |
|                                                                                                    |     | A Barris Contraction    |
|                                                                                                    |     | 被教机在各(經費)               |
| (多)(1)(1)(1)(1)(1)(1)(1)(1)(1)(1)(1)(1)(1)                                                                                                    |     | =0-1+                   |
| 三〇一 (1) (1) (1) (1) (1) (1) (1) (1) (1) (1)                                                                                                    |     |                         |

未在报名地缴纳社保,务工须提供劳动合同和工资打卡的银行流水或者其他工资 证明材料。

|                                       |               | 经                                                                                                    | 商/务工信息 -     |              |                    |        |       |    |
|---------------------------------------|---------------|----------------------------------------------------------------------------------------------------|--------------|--------------|--------------------|--------|-------|----|
| 父亲/母                                  | □ 法 ● 父亲 ○ 母亲 |                                                                                                    |              |              |                    |        |       |    |
| 是否在报名地缴纳社保                            | 4: 🔵 有 💿 无    |                                                                                                    |              |              |                    |        |       |    |
| 经商/务工                                 | 2: 〇 经商       |                                                                                                    |              |              |                    |        |       |    |
| 丁咨发放证明                                |               |                                                                                                    | 植它样子         |              |                    |        |       |    |
|                                       |               | 2 出田工作                                                                                                    | <u>몇ᅴ1+1</u> |              |                    |        |       |    |
| 劳动用工合同                                | ]: 点击上传 点击上   | 专 点击上传                                                                                                    | 填写样式         |              |                    |        |       |    |
| 银行流水:                                 |               | 中国农业银行银                                                                                                    | 行卡/活期存折3     | 交易明细清单       | _                  |        |       |    |
|                                       | 陈轻卢矣.         | 序号。                                                                                                    | 000 近种:人     | en Askat     | 银行股份有限会            |        |       |    |
|                                       | 起止日期: ======= | 须本区县                                                                                                    | 银行出具济        | 水一           | 的山市 開支行<br>业分支用章   |        |       |    |
|                                       | 口期 时间<br>附言   | 日志号 短摘要                                                                                                    | 交易金額         | 本次余额         | 交易网直               | 1      |       |    |
|                                       | 202001        | 银联入账                                                                                                    | 110.00       | 10.0.01      | 1998 (S)           | s      |       |    |
|                                       | 202001        | 202001 T.                                                                                                    | 148.03       | 1075.02      | 10.000             | ĸ      |       |    |
|                                       | 202002        | 202002.T.                                                                                                    |              | 1011.01      | -0.003             | ĸ      |       |    |
|                                       | 202003        | 202003.T                                                                                                    | ing a        | 100.01       | 2000 00            | ĸ      |       |    |
|                                       | 202003        | 转支                                                                                                    | 须休和中         | 丁资六易         | 0.000 000          | ĸ      |       |    |
|                                       | 202001        | 202001T.                                                                                                    | 灰丹北山         | 山與义勿         |                    | X      |       |    |
|                                       | 202005        | 202005.T.                                                                                                    | 1            | 208.8        | -                  | R      |       |    |
|                                       | 202005        | amarinanini 转支                                                                                                    | 100.0        | 10.8         | 2 mm - m/          | x      |       |    |
|                                       | 202006        | 202006.T.                                                                                                    | THE R        | MAGE 21.     | 200 00             | ĸ      |       |    |
|                                       | 202006        | inertia 18                                                                                                    | -10.00       | 174.00       | diama and          | ĸ      |       |    |
|                                       | 202006        | 16-17<br>19-17                                                                                                    | 100.0        | 1.0011-0     | 12.000 13          | S      |       |    |
|                                       | 202006        | 转行                                                                                                    | 100.00       | 1.001110     |                    | S      |       |    |
|                                       | 202006        | 特别的 转存                                                                                                    | 100.00       | 1000.0       | (1996) (19         | S      |       |    |
|                                       | 202006        | 转在                                                                                                    | 201.0        | 1.002-01     | 0.000              | S      |       |    |
|                                       | 202006        | 转行                                                                                                    | (963.46)     | CARLE IN     | 17640 19           | S      |       |    |
|                                       | 202006        | CONTRACTOR OF CONTRACTOR OF CO | 182.0        | 24C 8        | 1000 10            | 5      |       |    |
|                                       | 打印机构号:        | 第                                                                                                    | 1页/共1页       | 打印时          | il]:2020-06        |        |       |    |
| 信息填报完毕,                               | 点击            | 按钮。进                                                                                                    | 入信息          | 页览页面         | <mark>,</mark> ,点: | ≞<br>≞ | 按钮可   | 以返 |
| 回。提交后系统                               | 充进入申请列        | 表页面,                                                                                                    | 填报人司         | 可关注'         | "申请                | 状态"    | 0     |    |
| <                                     | 黄             | 山市义务教育                                                                                                    | 阶段及幼儿        | <b>L园入学报</b> | 名系统                |        |       |    |
| · · · · · · · · · · · · · · · · · · · |               |                                                                                                    | 申请列表         |              |                    |        |       |    |
| 登记号 姓名                                | 身份证号          | 申请类型                                                                                                    | 申请时          | 间            | 申请状态               |        |       |    |
|                                       |               | 小学新生入学                                                                                                    |              |              | 待初审                | 详细     | 修改 删除 |    |
|                                       |               |                                                                                                    |              |              |                    |        |       |    |

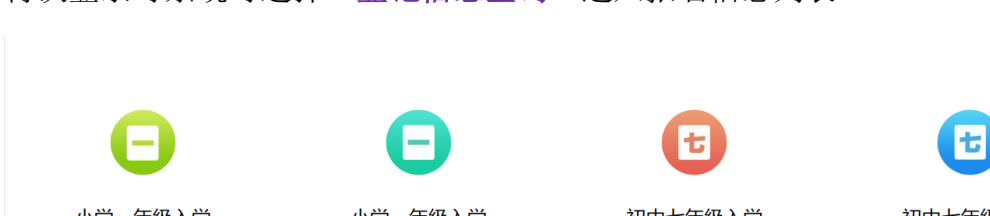

## 再次登录时系统时选择"登记信息查询"进入报名信息列表

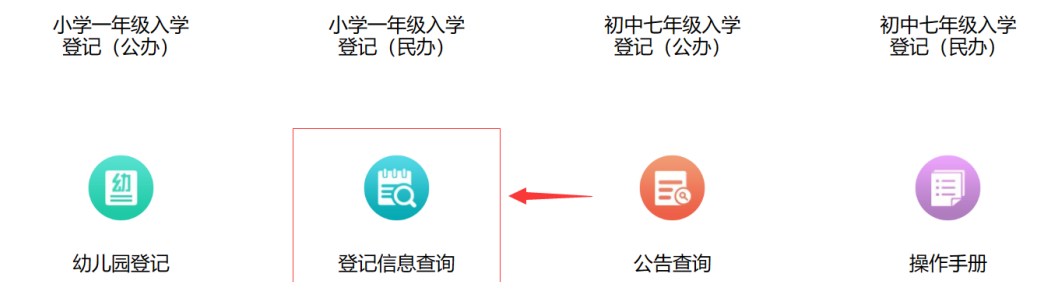

报名截止(4月30日24:00)前可修改该条报名信息或新增报名信息。

提醒: 将于5月11日前完成线上初核,请登录系统关注初核信息,初核通过后 信息无法修改、删除,待数据核验后分配预入学学校。如果审核状态为"初核不 通过,请修改信息",请于5月13-17日完成信息修改。